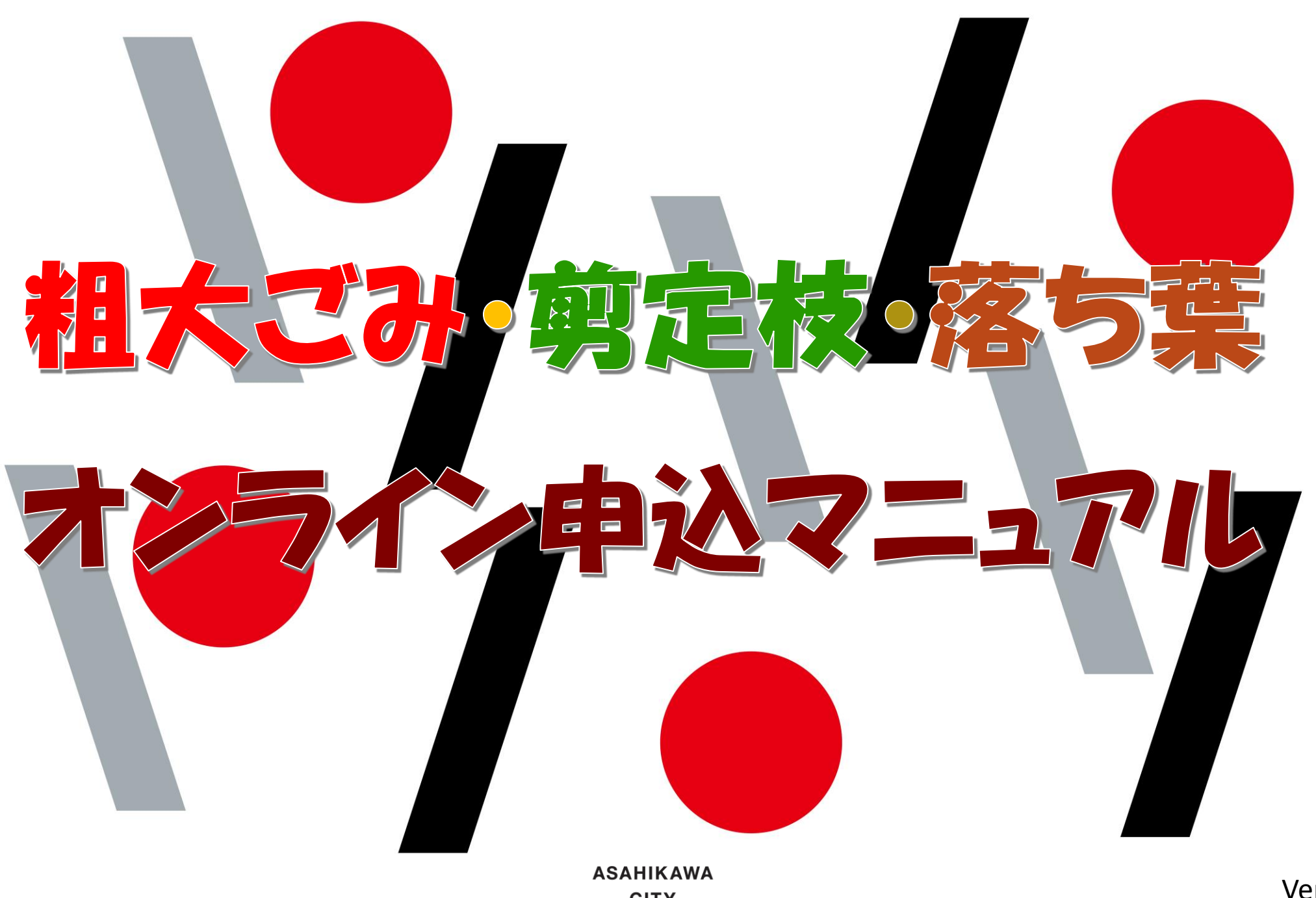

Ver 1.01

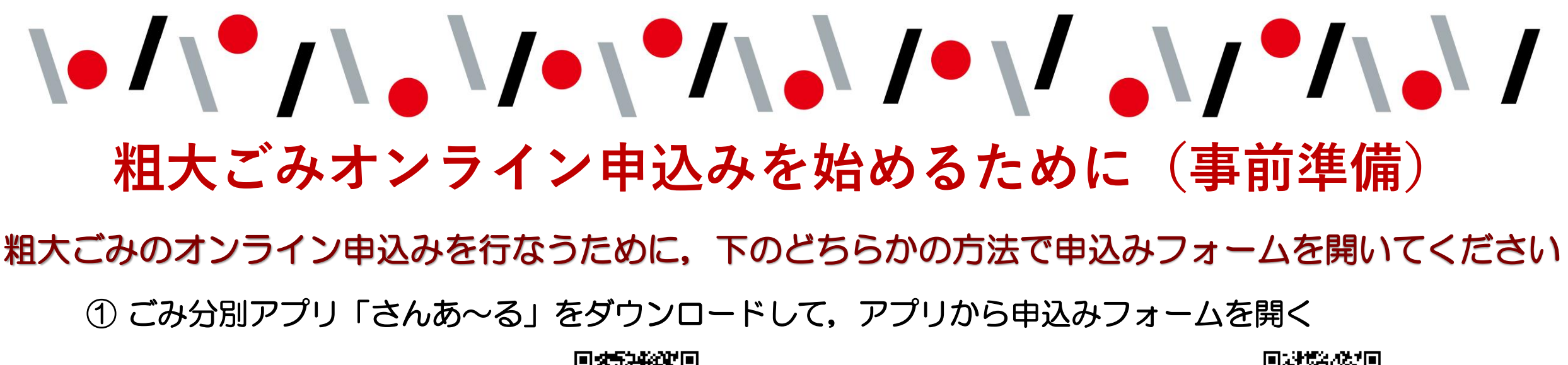

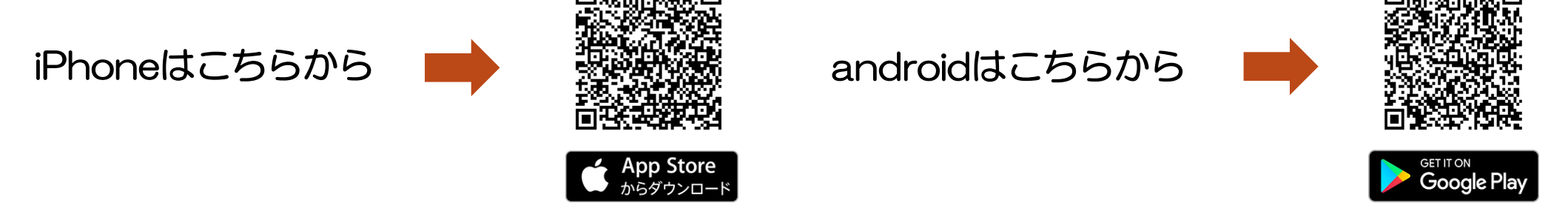

② 下の二次元バーコードから直接申込みフォームを開く

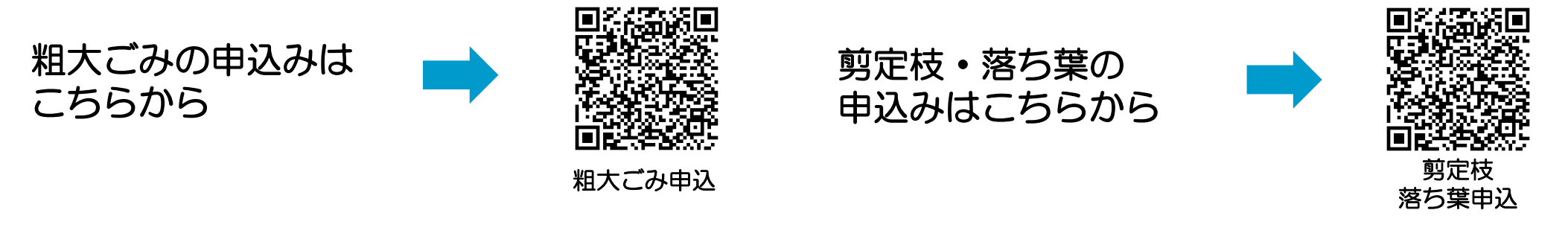

# 1. 粗大ごみオンライン申込みを始めます(注意事項の確認)

アプリや二次元バーコードを読み込むと,粗大ご み申請フォームが開きます。

記載された注意事項を確認し,内容が理解できた ら画面左下にあるチェックボックスをクリック (スマートフォンはタッチ)してチェック(1) を入れます。

> 「注意事項」を確認したら赤丸の中をクリック (タッチ)してチェック(図)を入れる

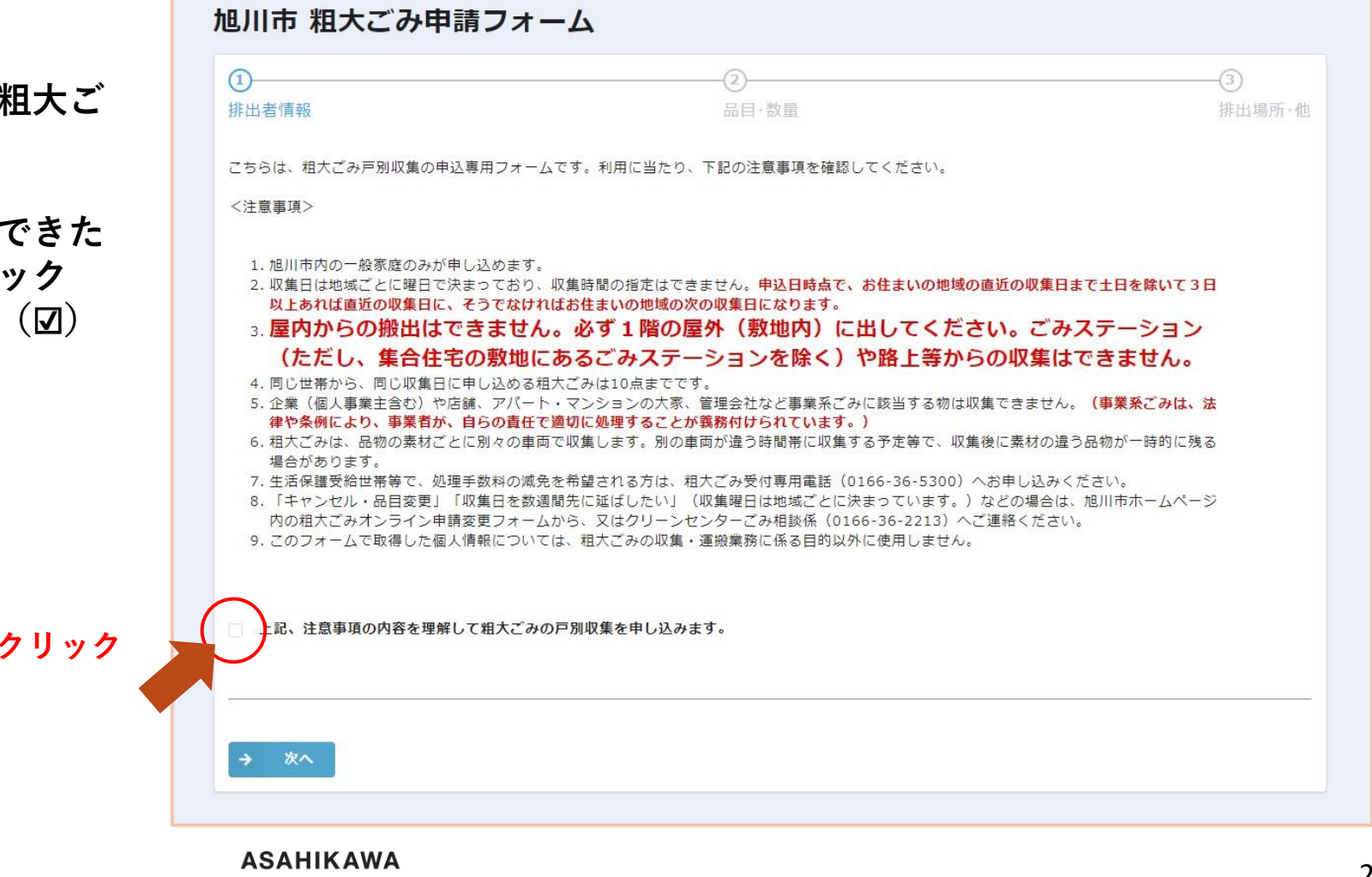

フォームの順番に沿って①排出者氏名から,⑧申込者メールアドレス(確認用)まで入力します

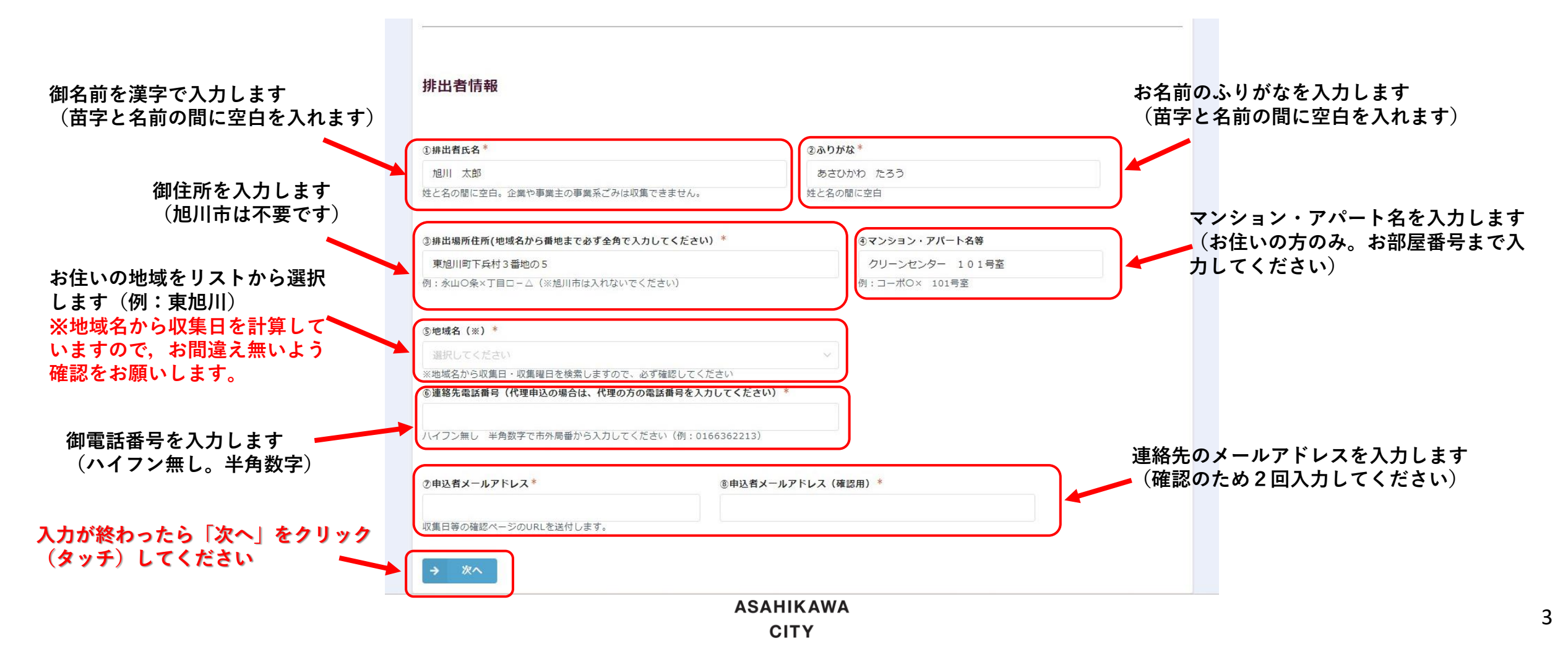

次に申し込む粗大ごみの品目を入力します。

記載された注意事項を確認し、内容が理解できた ら画面左下にあるチェックボックスをクリック (タッチ)してチェック(22)を入れます。

> 「注意事項」を確認したら赤丸の中をクリック (タッチ)してチェック(図)を入れる

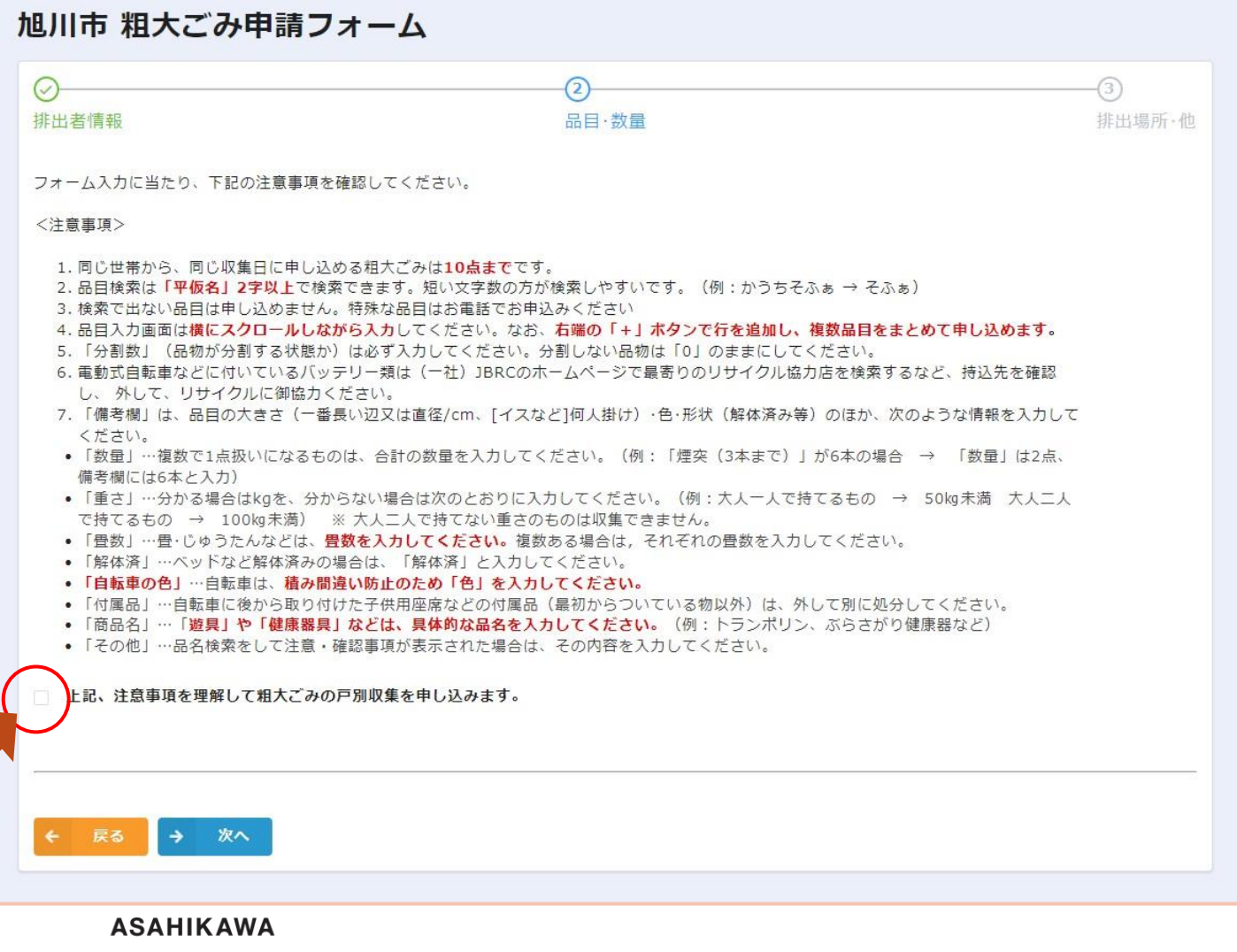

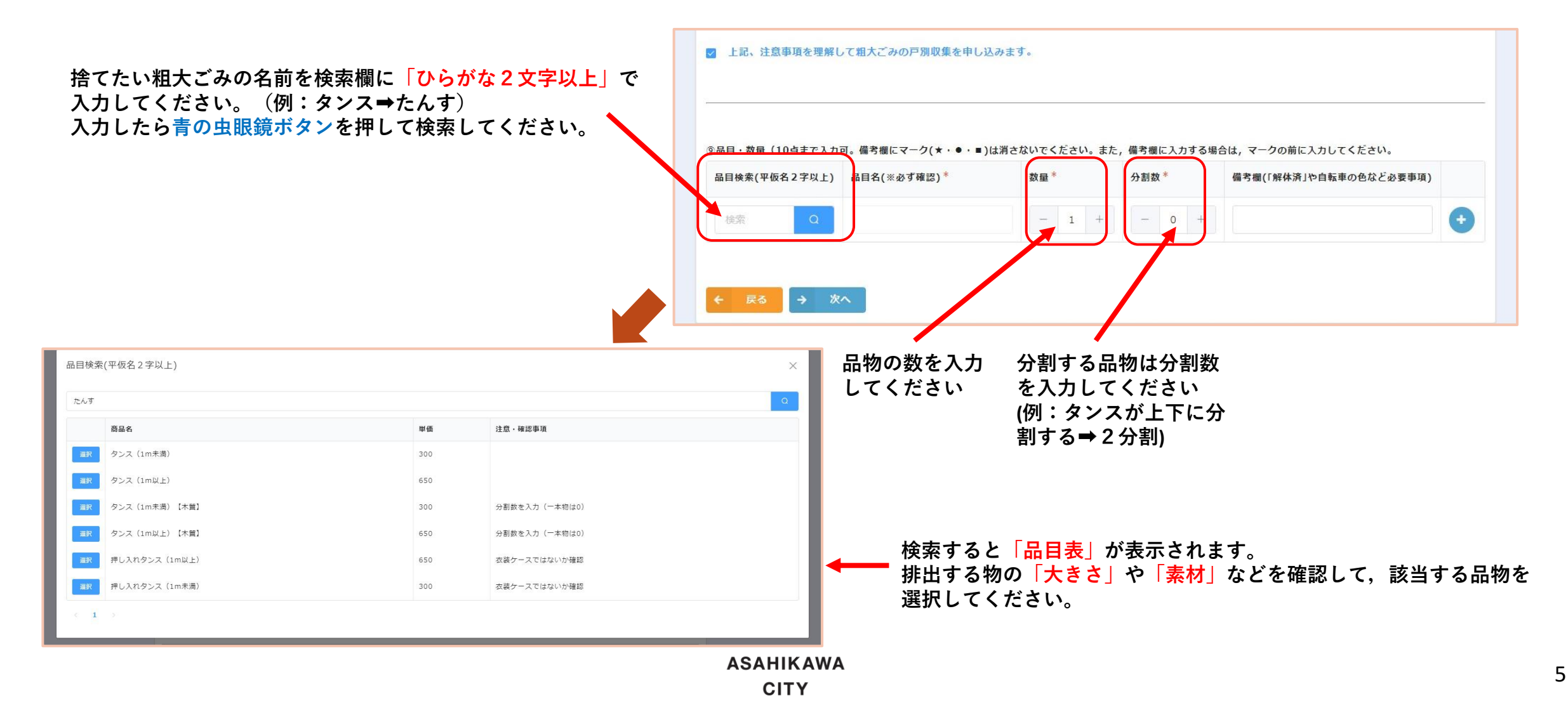

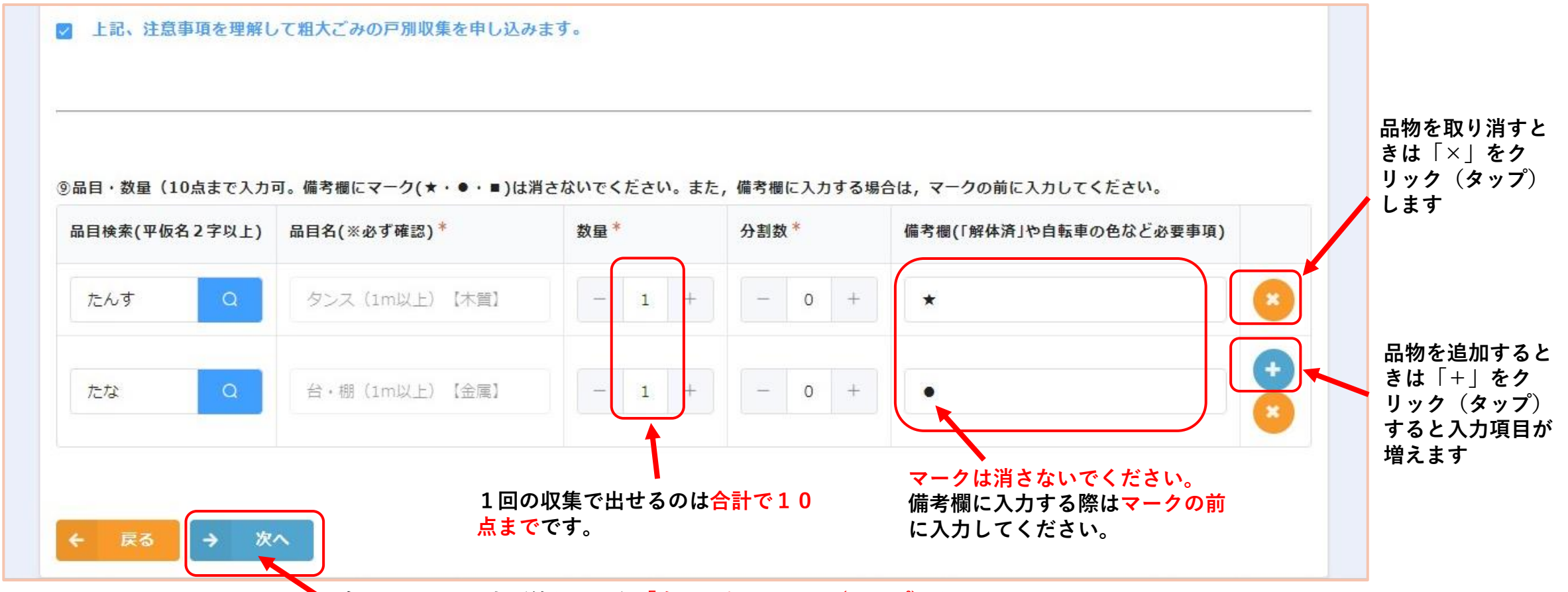

▶ 全ての品目の入力が終わったら「次へ」をクリック(タップ)する

#### ※御名前や御住所など、その他の入力方法は、粗大ごみの申込みと同じです!!

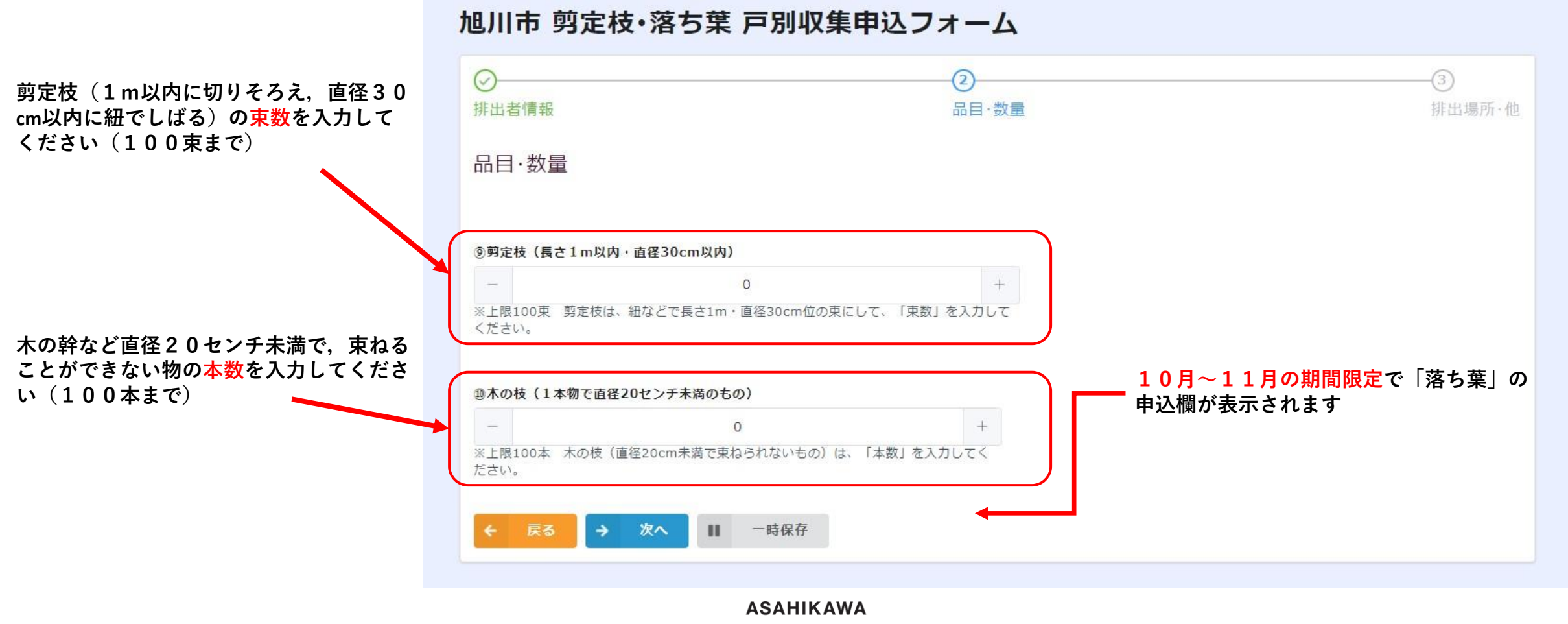

CITY

#### 旭川市 粗大ごみ申請フォーム

粗大ごみを出す場所をリストから選択してください。 ※出せる場所は1階屋外の敷地内になります。

#### 注意!!

建物内(2階以上の屋外廊下等含む)や地域のごみス テーションには出せません。 (ただし、アパート敷地内の専用ステーションを除く)

| 非出者情報                            | 品目·数量         | 排出場所·ff         |
|----------------------------------|---------------|-----------------|
| ◎排出場所 *                          |               |                 |
| 選択してください                         |               |                 |
| 《車甲ステーションはアパート・マンションに限ります。屋内カ    | らの搬出はできません    |                 |
| 玄関先                              |               |                 |
| 物置の前                             |               |                 |
| 車庫の外                             |               |                 |
| カーボートの下                          |               |                 |
| 集合玄関前                            | ど、詳細・男        | 具体的な情報を入力してくださ" |
| 専用ステーション                         |               |                 |
| 階段の下                             |               |                 |
| 駐車場                              |               |                 |
| ≪代理申込の場合は、ここに代理人氏名、ご住所、電話番号、こ    | "関係を入力してください。 |                 |
| 回答後、 <b>Myページで収集日を確認</b> してください。 |               |                 |
| ← 戻る ✓ 確認                        |               |                 |
|                                  |               |                 |

旭川市 粗大ごみ申請フォーム

<mark>排出場所が分かりにくい場合</mark>に入力してください。 (例:排出場所が集合玄関横で何か所かある場合,建物 に向かって右から何か所目など。)

| $\oslash$             | $\bigcirc$                                  | 3      |
|-----------------------|---------------------------------------------|--------|
| 排出者情報                 | 品目·数量                                       | 排出場所·他 |
| ⑩排出場所*                |                                             |        |
| 車庫の外                  | ×-                                          |        |
| ※専用ステーションはアパート・マンションに | 限ります。屋内からの搬出はできません                          |        |
|                       |                                             |        |
| ①排出場所詳細(※)            |                                             |        |
| 建物に向かって右側にある車庫の横におい   | てあります。                                      |        |
| ▽年△片空笠方方眼が海教をスぽ〜や年△片空 | ◇野声相笑に山才相々笑け 「連物に向わってたわらへ乗日ふさ頭」かど 送知、目仕のか情報 |        |

特に伝えたいことがある場合や、代理での申込(排出者 以外の申込)の場合、入力してください。 ※代理申込の場合は、代理人氏名、御住所、電話番号、 続柄等を入力してください。

入力内容を確認したら「確認」をクリック(タップ) してください。

| 代理申込み:旭川 花子 カ              | ◎川市7条通9丁目 016626111 | .1 長女        |          |
|----------------------------|---------------------|--------------|----------|
| 代理申込の場合は、ここに代              | 理人氏名、ご住所、電話番号、ご問    | 関係を入力してください。 | <i>h</i> |
|                            |                     |              |          |
|                            |                     |              |          |
| 答洛 Myパージで収集日               | を確認してください           |              |          |
| 答後、 <mark>Myページで収集日</mark> | <b>を確認</b> してください。  |              |          |

#### 旭川市 粗大ごみ申請フォーム

| 排出者情報                                                                                   |                                   | 品目・数量                                                                      |
|-----------------------------------------------------------------------------------------|-----------------------------------|----------------------------------------------------------------------------|
|                                                                                         | 上記、注意事項の内容を理解して粗大ごみの戸別収集を申し込みます。  |                                                                            |
| ①排出者氏名                                                                                  | 旭川 太郎                             | ⑨品目・数量<br>(10点まで入<br>力可。備考欄                                                |
| <b>②ふりがな</b>                                                                            | あさひかわ たろう                         | にマーク(★・<br>●・■)は消さ<br>ないでくださ                                               |
| <ol> <li>③排出場所住<br/>所(地域名から<br/>番地まで必ず<br/>全角で入力し<br/>てください)</li> </ol>                 | 東旭川町下兵村3番地の5                      | い。また,備<br>考欄に入力す<br>る場合は,マ<br>ークの前に入<br>力してくださ<br>い。                       |
| ④マンショ<br>ン・アパート<br>名等                                                                   | クリーンセンター 101号室                    | 排出場所·他                                                                     |
| ⑤地域名<br>(※)                                                                             | 東旭川                               | ⑩排出場所                                                                      |
| <ul> <li>⑥連絡先電話</li> <li>番号(代理申込の場合の電</li> <li>込の場合の電</li> <li>試番号を入力してください)</li> </ul> | 0166362213                        | <ul> <li>①排出場所詳細(※)</li> <li>②備考欄(連<br/>総事項等ある<br/>場合は入力<br/>※)</li> </ul> |
| ⑦申込者メー<br>ルアドレス                                                                         | seisouoffice@city.asahikawa.lg.jp |                                                                            |
| ⑧申込者メー                                                                                  | seisouoffice@city.asahikawa.lg.jp |                                                                            |

#### 上記、注意事項を理解して粗大ごみの戸別収集を申し込みます。 品目名(※必ず確認) 数量 分割数 備考欄(「解体済」や自転車の色など必要事項) タンス(1m以上)【木質】 1 0 \* 台・棚(1m以上)【金属】 1 0 . 車庫の外 建物に向かって右側にある車庫の横においてあります。 代理申込み:旭川 花子 旭川市7条通9丁目 0166261111 長女

申込内容を確認し、間違いが無ければ「回答」をクリック(タップ)してください。

ASAHIKAWA CITY

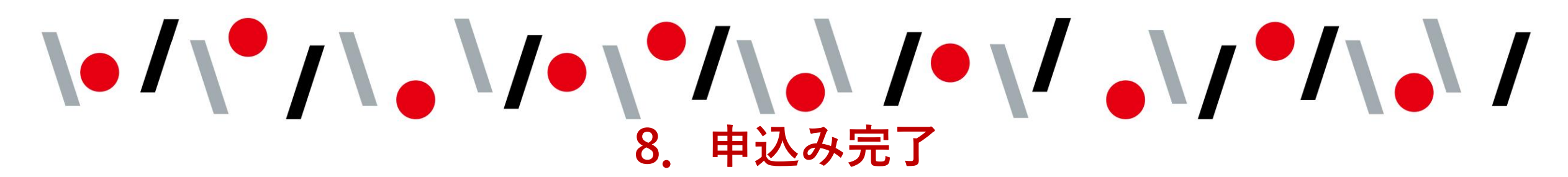

申込みが完了するとこの画面が表示されます

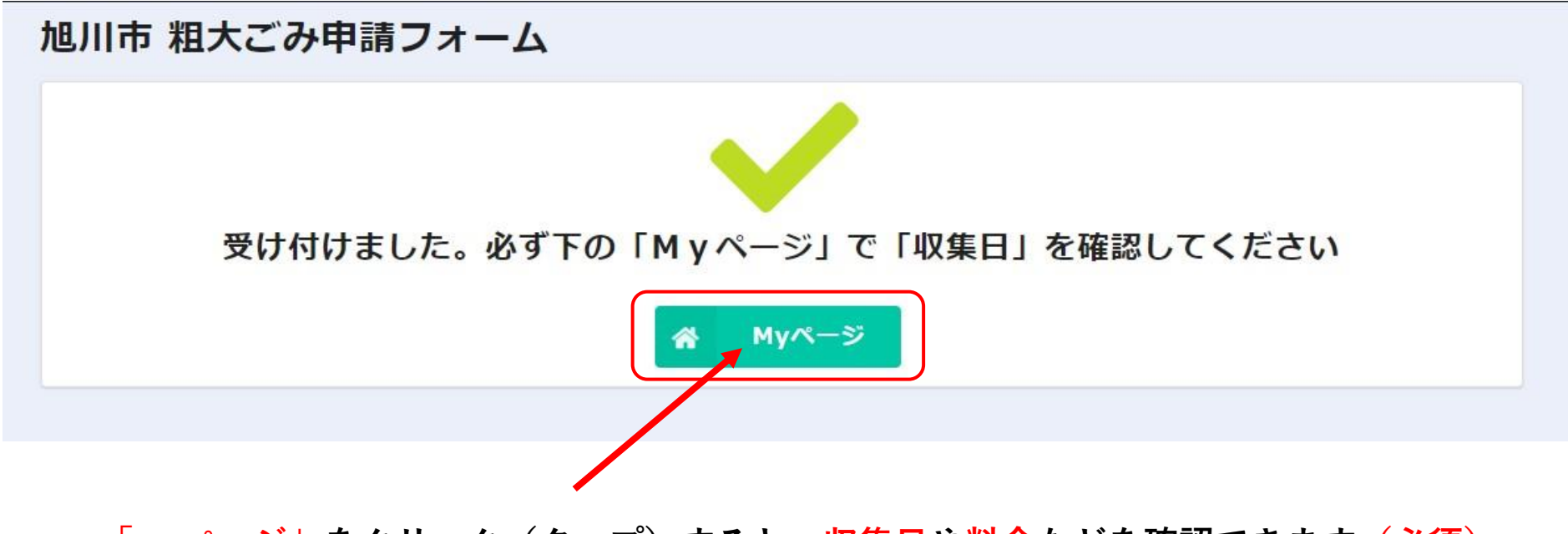

「Myページ」をクリック(タップ)すると、収集日や料金などを確認できます(必須)。

「Myページ」をクリック(タップ)すると表示される画面です

#### 粗大ごみ申込Myページ

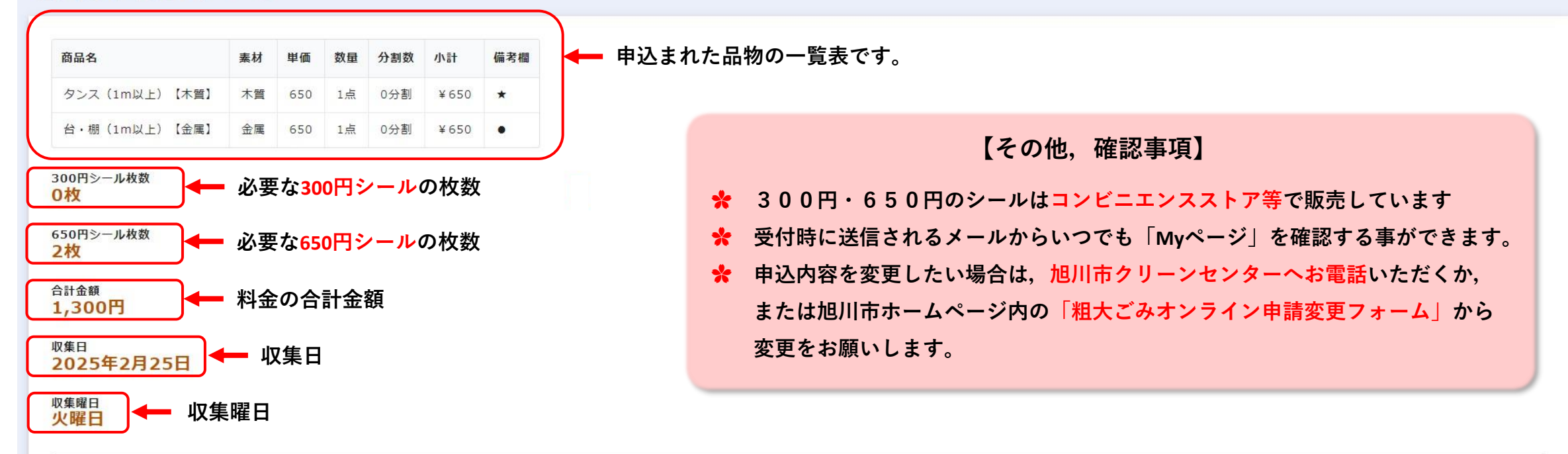

受付が完了しましたので、画面の内容を確認したら画面を閉じてください。お送りした受付完了メールから再びこのページにアクセスして、後から内容を確認できます。

#### 収集日の朝9時までに出してください。

• お申込み内容の確認のため、0166-36-2213又は0166-36-5300からお電話する場合がありますのでご了承ください。

申し込み後、「キャンセル・品目変更」「収集日を数週間先に延ばしたい」(収集曜日は地域ごとに決まっています。)などの場合は、旭川市ホームページ内の粗大ごみオンライン申請変更フォームから、又はクリーンセンターごみ相談係(0166-36-2213)へご連絡ください。

#### こんな時は御連絡ください

- ・申込内容の変更や取り消しをしたい
- ・ちゃんと申込めたか不安
- ・操作方法の説明して欲しい

- ・申込完了のメールが届かない
- ・自分の申込内容を確認したい
- ・どの品目で申し込めば良いか分からない

旭川市クリーンセンター ごみ相談係 電 話:0166-36-2213 受付時間:平日 午前9時から午後5時まで E - mail: seisouoffice@city. Asahikawa. |g.jp